## **ZJ-8260 YAZICI KURULUMU**

ZJ-8260 Yazıcı Kurulu için ilk önce driver indirmeniz gerekmektedir. Aşağıdaki Linke Tıklayarak İndirebilirsiniz.

Link: https://depo.posclass.com/Driverlar/YAZICILAR/8260-Printer-Driver-V11.3.0.1.rar

Driveri indirme işlemi yaptıktan sonra. Driver Kurulumuna adım adım yapalım.

İndirdiğiniz driveri masaüstüne kaydedin.

| 8260-Printe | Aç         Skype ile paylaş         WinRAR ile aç         Dosyaları ayıkla         Buraya ayıkla         Klasöre ayıkla "8260-Printer-Driver-V11.3.0.1\"         Seçili öğeleri virüslere karşı tara         Avast kullanarak kıy         Paylaşım         Birlikte aç         Şuna Erişim verin         Önceki Sürümleri Geri Yükle         Gönder         Keş         Kopyala         Kısayol oluştur | ]<br>> | 8260-Printe |
|-------------|----------------------------------------------------------------------------------------------------|--------|-------------|
|             | Kes<br>Kopyala<br>Kısayol oluştur<br>Sil<br>Yeniden adlandır<br>Özellikler                                                                                                    |        |             |

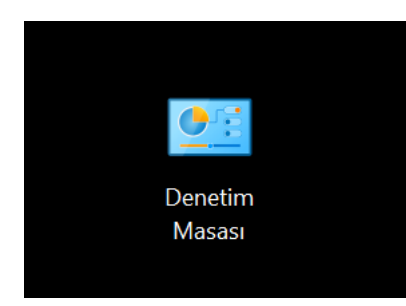

Masaüstüne Dosya Olarak çıkardıktan sonra Denetim Masası'na giriş yapıyoruz.

Denetim Masasında Aygıtlar ve Yazıcılar Bölümüne Giriyoruz. Aşağıda Resimde Belirtildiği Gibi.

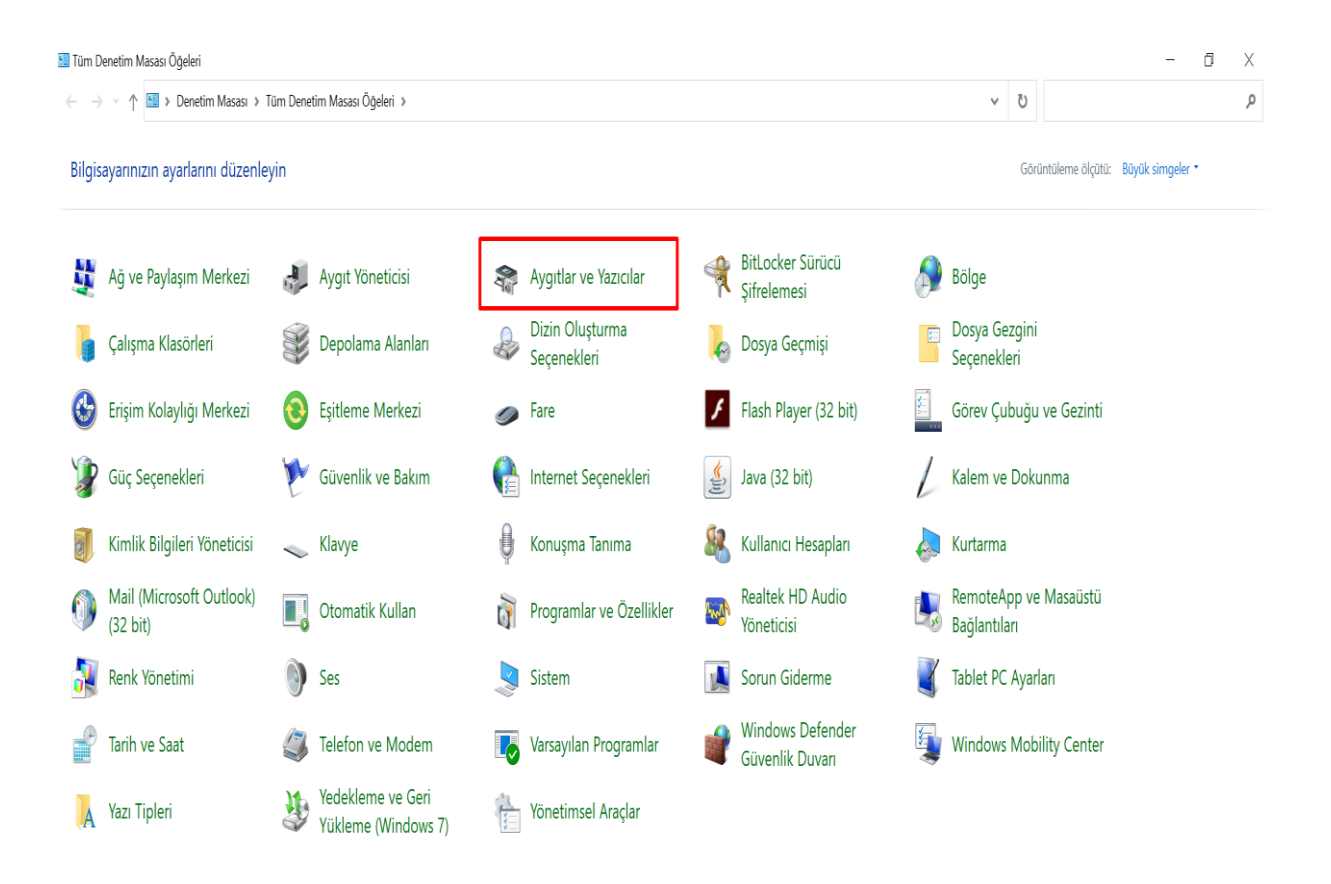

Aygıt ve Yazıcalara tıkladıktan sonra gelen ekranda Yazıcı Ekle butonuna tıklayınız.

## Aşağıda Resimde Belirtildiği Gibi.

| 羲 Aygitlar ve Yazıcılar                                                           |   |   | -                          | ٥ | ×        |
|-----------------------------------------------------------------------------------|---|---|----------------------------|---|----------|
| ← → • ↑ 🖣 > Denetim Masası > Tüm Denetim Masası Öğeleri > Aygıtlar ve Yazıcılar > | ~ | U | Ara: Aygıtlar ve Yazıcılar |   | <i>م</i> |
| Aygrt ekle Yazıcı ekle                                                            |   |   |                            | - | 0        |
| V Aygitlar (4)                                                                    |   |   |                            |   |          |
|                                                                                   |   |   |                            |   |          |
|                                                                                   |   |   |                            |   |          |
| BT3.0 Mouse                                                                       |   |   |                            |   |          |
| ~ Yazıcılar (7)                                                                   |   |   |                            |   |          |
|                                                                                   |   |   |                            |   |          |
| Fax                                                                               |   |   |                            |   |          |

Yazıcı Ekle butonuna tıkladıktan sonra İstediğim yazıcı listelenmiyor butonuna basınız. Aşağıda Resimde Belirtildiği Gibi.

| 💕 Aygıt ekle                                                | —     |    | ×   |
|-------------------------------------------------------------|-------|----|-----|
| Bu kisisel bilgisavara eklenecek avgıtı veva vazıcıvı seçin |       |    |     |
|                                                             |       |    | 7   |
|                                                             |       |    |     |
|                                                             |       |    |     |
| İstediğim yazıcı listelenmiyor                              |       |    |     |
|                                                             | İleri | İp | tal |

İstediğim yazıcı listelenmiyor butonuna bastıktan sonra El ile yapılan ayarla yerel yazıcı veya ağ yazıcısı ekle seçeneğini tıklayarak. İleri butonuna basınız.

Aşağıda Resimde Belirtildiği Gibi.

|   |                                                                                           |        | $\times$ |
|---|-------------------------------------------------------------------------------------------|--------|----------|
| ~ | 🥪 Yazıcı Ekle                                                                             |        |          |
|   | Diğer seçeneklere göre yazıcı bul                                                         |        |          |
|   | • Yazıcım biraz eskidi. Bulmama yardım et.                                                |        |          |
|   | 🔿 Paylaşılan yazıcıyı adıyla seç                                                          |        |          |
|   |                                                                                           | Gözat  |          |
|   | Örnek: \\bilgisayaradı\yazıcıadı veya<br>http://bilgisayaradı/printers/yazıcıadı/.printer |        |          |
|   | 🔿 TCP/IP adresi veya ana bilgisayar adı kullanarak yazıcı ekle                            |        |          |
|   | 🔿 Bluetooth, kablosuz veya ağda bulunabilir yazıcı ekle                                   |        |          |
|   | 🔵 El ile yapılan ayarlarla yerel yazıcı veya ağ yazıcısı ekle                             |        |          |
|   |                                                                                           |        |          |
|   | İleri                                                                                     | i İpta | I        |

ileri butonuna tıkladıktan sonra Varolan bağ. nok. kullan: LPT1: veya yazıcınız için gelen listenizde USB001 seçeneğini seçiniz. Birden fazla yazınız var ise USB002 veya devam bir sayı olabilir. LPT1 seçeneğini seçerseniz Kurulum Bittikten sonra yazıcı özelliklerinden Bağlantı Noktasını USB001 Yada devam eden sayılardan sonuncusunu seçmeniz gerekir.

|   |                                      |                                               |                           | $\times$ |
|---|--------------------------------------|-----------------------------------------------|---------------------------|----------|
| ~ | ᡒ Yazıcı Ekle                        |                                               |                           |          |
|   | Yazıcı bağlantı noktası se           | çin                                           |                           |          |
|   | Yazıcı bağlantı noktası, bilgisayarı | nızın yazıcıyla bilgi alışverişi yapmasını sa | ığlayan bağlantı türüdür. |          |
|   | ● Varolan bağ. nok. kullan:          | LPT1: (Yazıcı Bağlantı Noktası)               |                           |          |
|   | 🔿 Yeni bağlantı noktası oluştur:     |                                               |                           |          |
|   | Bağlantı nok. türü:                  | HP Standard TCP/IP Port                       |                           | $\sim$   |
|   |                                      |                                               |                           |          |
|   |                                      |                                               |                           |          |
|   |                                      |                                               |                           |          |
|   |                                      |                                               |                           |          |
|   |                                      |                                               |                           |          |
|   |                                      |                                               | ilori into                |          |
|   |                                      |                                               | ileri Ipta                |          |

Ethernet Kurulumu yapacak iseniz. Aşağıdaki resmi Dikkate Alınız.

| ← 🛷 Yazıcı Ekle                             |                                                             | ^                 |
|---------------------------------------------|-------------------------------------------------------------|-------------------|
| Yazıcı bağlantı nokt                        | tası seçin                                                  |                   |
| Yazıcı bağlantı noktası, bil                | gisayarınızın yazıcıyla bilgi alışverişi yapmasını sağlayan | bağlantı türüdür. |
| 🔿 Varolan bağ. nok. kulla                   | an: LPT1: (Yazıcı Bağlantı Noktası)                         | ~                 |
| <ul> <li>Yeni bağlantı noktası o</li> </ul> | əluştur:                                                    |                   |
| Bağlantı nok. türü:                         | Standard TCP/IP Port                                        | ~                 |
|                                             |                                                             |                   |

| İleri | İptal |
|-------|-------|
|-------|-------|

Ethernet Kurulumunda yapmanız gereken Yeni bağlantı noktası oluştur seçeneğini seçerek Bağlantı türü olarak ise Standart TCP/IP Port seçeneğini seçiniz. Sonraki gelen ekranda ise Yazıcınızın İP adresini yazınız. Genellikle Yazıcınızın İp Adresi:192.168.1.100 dür.

|   |                                       |                                          | ×      |
|---|---------------------------------------|------------------------------------------|--------|
| ← | ᡒ Yazıcı Ekle                         |                                          |        |
|   | Yazıcının ana bilgisaya               | ır adını veya IP adresini yazın          |        |
|   | Aygıt türü:                           | TCP/IP Aygıtı                            | $\sim$ |
|   | Ana bilgisayar adı veya IP<br>adresi: |                                          |        |
|   | Bağlantı noktası adı:                 |                                          |        |
|   | 🗹 Aygıtı sorgula ve kullanılac        | ak yazıcı sürücüsünü otomatik olarak seç |        |
|   |                                       |                                          |        |
|   |                                       |                                          |        |
|   |                                       |                                          |        |
|   |                                       |                                          |        |
|   |                                       | İleri                                    | İptal  |

Örneğin : Ana bilgisayar adı veya IP seçeneğine 192.168.1.100 yazdığınızda bir alt satıra da otomatikman 192.168.1.100 yazılır. Sonrasında İleri Butonuna tıklayınız. Sonra gelen ekranda ise tarama yapacaktır.

🔶 🛛 🛷 Yazıcı Ekle

## TCP/IP bağlantı noktası algılanıyor

TCP/IP bağlantı noktası algılanıyor... Algılama tamamlandığında, Windows otomatik olarak sonraki sayfaya gider.

| 3 |             |
|---|-------------|
|   |             |
|   |             |
|   | İleri İptal |

Tarama işlemi bittikten sonra gelen ekranda Aygıt türü Standart seçenğini ise Generic Network Card Seçili olması gerekiyor. Seçim Yapıldıktan sonra İleri Butonuna Tıklayınız.

|    |                                                                                                    | $\times$ |
|----|----------------------------------------------------------------------------------------------------|----------|
| ~  | I Yazıcı Ekle                                                                                                    |          |
|    | Ek bağlantı noktası bilgisi gerekli                                                                                                    |          |
|    | Aygıt, ağ üzerinde bulunamadı. Aşağıdakileri denetleyin:                                                                                                    |          |
|    | <ol> <li>Aygıt açık durumda,</li> <li>Ağ bağlantısı var,</li> <li>Aygıt doğru olarak yapılandırılmış,</li> <li>Bir önceki sayfada bulunan adres doğru.</li> </ol>                                                             |          |
|    | Adresin yanlış olduğunu düşünüyorsanız, bir önceki sayfaya geri dönmek için Geri düğmesini<br>tıklatın. Sonra adresi düzeltin ve ağda bir arama daha yapın. Adresin doğru olduğundan<br>ominceniz, acağıda ayart türünü çeçin |          |
| LE | Aygıt Türü                                                                                                    |          |
|    | ● <u>S</u> tandart Generic Network Card ✓                                                                                                    |          |
| 1  | <u>Ö</u> zel <u>A</u> yarlar                                                                                                    |          |
|    | <u>İ</u> leri İptal                                                                                                    |          |

Sonraki gelen ekranda ise Yazıcı için sürücü tanımlaması taraması yapacaktır. Tarama bitirdiksen sonra gelen ekranda Disketi Var butonuna tıklayınız.

|   |           |                           |        |                                                | $\times$ |
|---|-----------|---------------------------|--------|------------------------------------------------|----------|
| ← | 🥪 Yazıc   | a Ekle                    |        |                                                |          |
|   |           |                           |        |                                                |          |
|   | Yazıcı    | sürücüsünü yükle          |        |                                                |          |
|   |           | Listeden yazıcınızı seçir | n. Da  | ha fazla model için Windows Update'i tıklatın. |          |
|   |           | Sürücüvü bir vükleme      | CD'si  | nden vüklemek icin Disketi Var'ı tıklatın.     |          |
|   |           | Saracaya bir yakierne     |        | haen junemen gin Disken var randami            |          |
|   |           |                           |        |                                                |          |
|   |           |                           |        |                                                |          |
|   | Üretici   |                           | ^      | Yazıcılar                                      |          |
|   | Generic   |                           |        | Generic / Text Only                            |          |
|   | Hewlet    | t Packard                 |        | Generic IBM Graphics 9pin                      |          |
|   | HP        |                           |        | 🔄 Generic IBM Graphics 9pin wide               |          |
|   | Micros    | oft                       |        | MS Publisher Color Printer                     |          |
|   | POS       |                           | ~      | MS Publisher Imagesetter                       |          |
|   |           |                           |        |                                                |          |
|   | 📑 Bu      | sürücü dijital olarak imz | alanc  | II. Windows Update Disketi Var                 |          |
|   | <u>Sü</u> | rücü imzalamasının öner   | nini a | anlat                                          |          |
|   |           |                           |        |                                                |          |
|   |           |                           |        |                                                |          |
|   |           |                           |        | Ileri Iptal                                    |          |
|   |           |                           |        |                                                |          |

Sonraki ekranda ise Gözat butonuna tıklayınız .

| <ul> <li>Yazıcı sürücüsünü yükle</li> <li>Sisteden vazıcınızı secin. Daha fazla model icin Windows Update'i tıklatır.</li> <li>Disketten Yükle</li> <li>Üretici</li> <li>Üretici</li> <li>Üretici</li> <li>Microse</li> <li>Pos</li> <li>Bu sürücü dijital olarak imzalandı.</li> <li>Windows Update</li> <li>Microse</li> <li>Microse</li> <li>Microse</li> </ul>                                                                                                    | $\times$ |                |                                                                                           |                                     |   |
|----------------------------------------------------------------------------------------------------|----------|----------------|-------------------------------------------------------------------------------------------|-------------------------------------|---|
| Yazıcı sürücüsünü yükle         Isteden vazıcınızı secin. Daha fazla model icin Windows Ubdate'i tıklatın.         Disketten Yükle         Image: Disketten Yükle         Image: Disketten Yükle                                                                                                    |          |                |                                                                                           | - 🥪 Yazıcı E                        | ~ |
| Isteden vazicinizi secili. Dana fazia modericin vindows obdate i tikiatin.         Disketten Yükle         Vireticini yükleme disketini yerleştirin ve aşağıda doğru         Tamam         İptal         Üretici         Generic         Hewleti         HP         Microse         POS         Bu sürücü dijital olarak imzalandı.         Sürücü imzalamasının önemini anlat                                                                                                    |          | lation         | cüsünü yükle                                                                              | Yazıcı sü                           |   |
| Ureticinin yükleme disketini yerleştirin ve aşağıda doğru       Tamam         Üretici       Iptal         Üretici       Iptal         Üretici       Iptal         Hewlett       HP         Microse       Microse         POS       Image: Comparison of the system of the system of the syst |          |                | aen vazicinizi secin. Dana fazia model icin Windows Ubda<br>:etten Yükle                  |                                     |   |
| Üretici         Generic         Hewlett         HP         Microse         POS         Image: Surucu dijital olarak imzalandı.         Windows Update         Disketi Var         Sürücü imzalamasının önemini anlat                                                                                                    |          | Famam<br>İptal | Üreticinin yükleme disketini yerleştirin ve aşağıda doğru sürücünün seçilmesini sağlayın. |                                     |   |
| Kopyalanacak üretici dosyalarının yeri:         Microse         POS       Gözat         Bu sürücü dijital olarak imzalandı.       Windows Update       Disketi Var         Sürücü imzalamasının önemini anlat       Vindows Update       Disketi Var                                                                                                    |          |                |                                                                                           | Üretici<br>Generic<br>Hewlett<br>HP |   |
| Bu sürücü dijital olarak imzalandı.       Windows Update       Disketi Var         Sürücü imzalamasının önemini anlat                                                                                                    |          | Gözat          | Kopyalanacak üretici dosyalarının yeri:                                                   | Microso<br>POS                      |   |
| Sürücü imzalamasının önemini anlat                                                                                                    |          | Disketi Var    | ü dijital olarak imzalandı. Windows Upo                                                   | 📑 Bu sü                             |   |
|                                                                                                    |          |                | <u>nzalamasının önemini anlat</u>                                                         | Sürüd                               |   |
| İleri İpta                                                                                                    | I        | İleri İptal    |                                                                                           |                                     |   |

Gözat'a tıkladıktan sonra Masasütüne kaydettiğimiz driver dosyasına tıklıyoruz. Sırasıyla resimleri takip ediniz. İstediğimiz dosyaya ulaşana kadar. Dosya ismi: ZJPOS80.INF

|   | 旷 Dosya Konun | nlandır     |                              |           |       | $\times$ |
|---|---------------|-------------|------------------------------|-----------|-------|----------|
| ∠ | Konum:        | Masaüst     | tü ~                         | G 🗊 📂 🗔 🗸 |       |          |
|   | Hızlı erişim  | 8           | 260-Printer-Driver-V11.3.0.1 |           |       | ^        |
|   | Masaüstü      |             | Ŋġ                           |           |       |          |
|   | Kitaplıklar   | к           | ütaplıklar                   |           |       |          |
|   | Bu bilgisayar | В           | u bilgisayar                 |           |       |          |
|   |               | C           | DneDrive                     |           |       |          |
|   | Ag            | P           | Posclass - Postürk           |           |       | ~        |
|   |               | Dosya adı:  | *.inf                        | ~         | Aç    |          |
|   |               | Dosya türü: | Kur Bilgileri (*.inf)        | $\sim$    | İptal |          |
|   |               |             |                              | İleri     | İptal |          |

|   | 旷 Dosya Konun | nlandır         |                             |     |                          |                 | $\times$ |
|---|---------------|-----------------|-----------------------------|-----|--------------------------|-----------------|----------|
| ← | Konum:        | 260-Printer-Di  | river-V11.3.0.1             | × G | 🏂 📂 🛄 🗸                  |                 |          |
|   | Hızlı erişim  | Ad 🗾 ZIJIANG Pr | ^<br>inter Driver V11.3.0.1 |     | Değiştirme<br>25.10.2018 | tarihi<br>13:01 |          |
|   | Masaüstü      |                 |                             |     |                          |                 |          |
|   |               |                 |                             |     |                          |                 |          |
|   | Kitaplıklar   |                 |                             |     |                          |                 |          |
|   | Bu bilgisayar |                 |                             |     |                          |                 |          |
|   | Ağ            |                 |                             |     |                          |                 |          |
|   |               | <               |                             |     |                          |                 | >        |
|   |               | Dosya adı:      | ZJPOS58.INF                 |     | ~                        | Aç              |          |
|   |               | Dosya türü:     | Kur Bilgileri (*.inf)       |     | ~                        | İptal           |          |
|   |               |                 |                             |     | İleri                    | İptal           |          |

|   | 💕 Dosya Konur                                                  | nlandır                                         |                       |     |                                                                                  |                                                              | $\times$ |
|---|----------------------------------------------------------------|-------------------------------------------------|-----------------------|-----|----------------------------------------------------------------------------------|--------------------------------------------------------------|----------|
| ← | Konum:                                                         | ZIJIANG Printe                                  | er Driver V11.3.0.1   | G 🦻 | 📂 🛄 🔻                                                                            |                                                              |          |
|   | Hızlı erişim<br>Masaüstü<br>Kitaplıklar<br>Bu bilgisayar<br>Ağ | Ad<br>AMD64<br>i386<br>ia64<br>X64<br>JPOS58.If | A<br>NF               |     | Değiştirme<br>25.10.2018<br>25.10.2018<br>25.10.2018<br>25.07.2017<br>25.07.2017 | tarihi<br>13:01<br>13:01<br>13:01<br>13:01<br>15:50<br>15:50 |          |
|   |                                                                | <                                               | 7.00050.005           |     |                                                                                  |                                                              | >        |
|   |                                                                | Dosya adı:                                      | ZJPOS58.INF           |     | ~                                                                                | Aç                                                           |          |
|   |                                                                | Dosya türü:                                     | Kur Bilgileri (*.inf) |     | ~                                                                                | Iptal                                                        |          |
|   |                                                                |                                                 |                       |     | İleri                                                                            | İptal                                                        |          |

ZJPOS80.INF dosyasına ulaştıktan sonra Aç butonuna tıklayarak. İlerliyoruz bir sonraki resme.

| ÷ | ᡒ Yazıcı Ekle                                                                                                    | ×     |
|---|----------------------------------------------------------------------------------------------------|-------|
|   | Yazıcı sürücüsünü yükle                                                                                                    |       |
|   | <ul> <li>Listeden vazıcınızı secin. Daha fazla model icin Windows Update'i tıklatın.<br/>Disketten Yükle</li> <li>Üreticinin yükleme disketini yerleştirin ve aşağıda doğru</li> <li>Üretici</li> <li>Üretici</li> <li>Generic</li> <li>Hewlett</li> </ul> |       |
|   | HP<br>Microse<br>POS<br>Bu sürücü dijital olarak imzalandı.<br>Carieri ingelenenene ingenini gelet                                                                                                    | Var   |
|   | Surucu imzalamasinin önemini anlat                                                                                                    | İptal |

Resimde görüldüğü gibi dosyanızın yolunu göstererek Tamam butonuna basınız.

Gelen ekranda 80 lik yazıcı için ZJ-80 11.3.0.1 sürücüsünü seçiniz ve İleri tuşuna basınız.

|   |           |                                                                             | Х |
|---|-----------|-----------------------------------------------------------------------------|---|
| ~ | 🥪 Yazı    | ci Ekle                                                                     |   |
|   | Varia     |                                                                             |   |
|   | Yazıcı    | surucusunu yukie                                                            |   |
|   |           | Listeden yazıcınızı seçin. Daha fazla model için Windows Update'i tıklatın. |   |
|   |           | Sürücüyü bir yükleme CD'sinden yüklemek için Disketi Var'ı tıklatın.        |   |
|   |           |                                                                             |   |
|   |           |                                                                             |   |
|   | Yazıcıla  | ar                                                                          |   |
|   | ZJ-       | 58 11.3.0.1<br>80 11.3.0.1                                                  |   |
|   |           |                                                                             |   |
|   |           |                                                                             |   |
|   |           |                                                                             |   |
|   | E BU      | i surucunun Authenticode(tm) imzasi var. Windows Update Disketi Var         |   |
|   | <u>St</u> | irucu imzaiamasinin onemini aniat                                           |   |
|   |           | ileri İntal                                                                 |   |
|   |           | nerr iptai                                                                  |   |
|   |           |                                                                             |   |

İsteğe bağlı yazıcı adı verebilirsiniz veya otomatikman gelen ismi kullanabilirsiniz.

İleri butonuna basarak devam ediyoruz.

|   |                                                  | $\times$ |
|---|--------------------------------------------------|----------|
| ~ | I Yazıcı Ekle                                    |          |
|   | Yazıcı adı yazın                                 |          |
|   | Yazıcı adı: ZJ-80 11.3.0.1                       |          |
|   | Bu yazıcı ZJ-80 11.3.0.1 sürücüsüyle yüklenecek. |          |
|   |                                                  |          |
|   |                                                  |          |
|   |                                                  |          |
|   |                                                  |          |
|   |                                                  |          |
|   | İleri İptal                                      |          |

Sürücü yüklemesini tamamlaması için Yükle butonuna basınız. Farklı Windows sürümlerinde ise Bu sürücü yazılımını yinede yükle seçeneğine tıklayınız.

| 📰 Windows Güvenliği                                                                                                    |                            | $\times$              |
|----------------------------------------------------------------------------------------------------|----------------------------|-----------------------|
| Bu aygıt yazılımını yüklemek ister misiniz?                                                                                                    |                            |                       |
| Ad: Microsoft Yazıcılar<br>Yayımcı: 深圳市资江电子有限公司                                                                                                    |                            |                       |
| ✓ Her zaman "深圳市资江电子有限公司" kaynaklı<br>yazılımlara güven.                                                                                                    | Yükle                      | Yükleme               |
| Yalnızca güvendiğiniz yayımcıların sürücü yazılımlarını yüklemelisiniz.<br><u>güvenli olduğuna nasıl karar veririm?</u>                                                                                                    | <u>Hangi aygıt yazılım</u> | <u>ını yüklemenin</u> |
| Yazıcı yükleniyor                                                                                                    |                            |                       |
|                                                                                                    |                            |                       |
|                                                                                                    | 11 · · ·                   |                       |
|                                                                                                    | lleri                      | Iptal                 |
|                                                                                                    | lleri                      | Iptal                 |
| <ul> <li>✓ Yazıcı Ekle</li> </ul>                                                                                                    | lleri                      | Iptal ×               |
| <ul> <li>✓ Sazıcı Ekle</li> <li>ZJ-80 11.3.0.1 yazıcısını başarılı bir şekilde eklediniz</li> </ul>                                                                                                    | Ileri                      | Iptai                 |
| <ul> <li>✓ Surana sayfası yazdır.</li> <li>✓ Sınama sayfası yazdır.</li> </ul>                                                                                                    | z                          | Iptal                 |
| <ul> <li>Yazıcı Ekle</li> <li>ZJ-80 11.3.0.1 yazıcısını başarılı bir şekilde ekledini:</li> <li>Yazıcınızın doğru çalışıp çalışmadığını görmek veya yazıcının sorun gi<br/>bir sınama sayfası yazdırın.</li> <li>Sınama sayfası yazdır</li> </ul> | z                          | Iptai                 |

Yükleme ekranın bitiş ekranı olarak Son butonuna Basınız. Veya basmadan öncede Test yapmak isterseniz. Sınama Sayfası Yazdır butonu ile test edebilirsiniz. Not: Test için bağlantı noktalarını iyi ayarlamanız gerekmektedir. USB yada ETHETNET bağlantı noktalarını.

Kurulum bittikten soran Denetim masasına sonra Aygıt ve Yazıcılar bölümüne tıklayarak Yazıcı kurumu yapıldı mı kontrol edebilirsiniz.

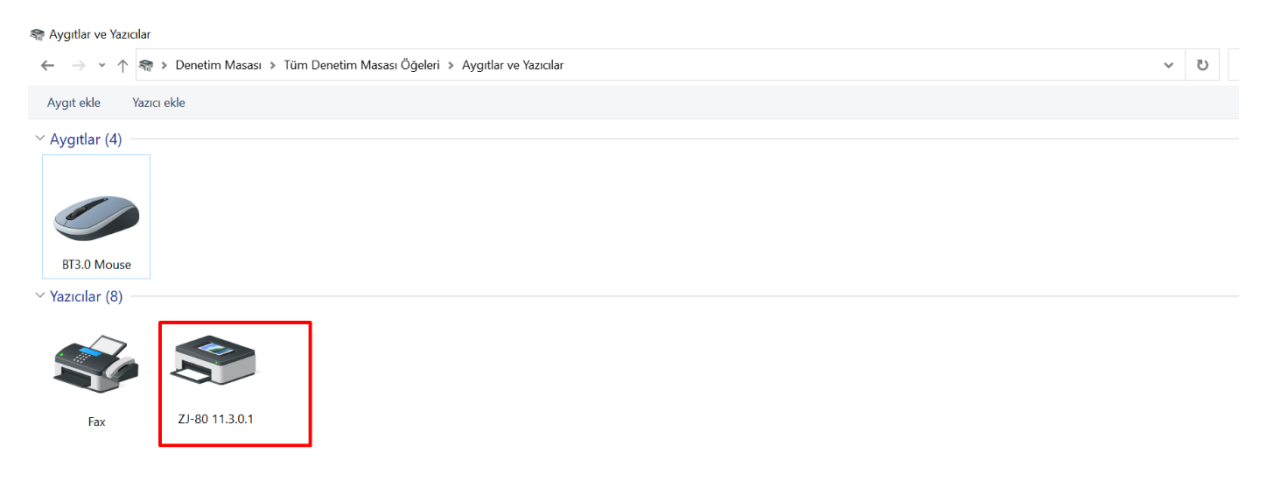

Bu kurulum Dosyasını DESMAK TEKNOLOJİ A.Ş. Şirketi Tarafından Hazırlanmıştır.